# GLS.

# Installatie Handleiding voor Picqer

#### Installatie

Om vanuit Picqer een koppeling te maken met GLS neemt u de volgende stappen:

- 1. Ga in uw Shipping GLS account naar "Instellingen" > "Integraties" > "Key beheer" en klik hier op "Maak nieuwe keys"
- 2. Zorg ervoor dat de keys actief zijn en kopieer de Publieke key

| GLS.                                              |                                      | Alle integraties                                                                                                   | ntegratie details Key be | heer                                             |                                                                                                   |          |  |
|---------------------------------------------------|--------------------------------------|----------------------------------------------------------------------------------------------------|--------------------------|--------------------------------------------------|---------------------------------------------------------------------------------------------------|----------|--|
| 🗔 Verzenden 🖂 Statistieken                        | ALGEMEEN<br>Account                  | App key naam                                                                                                    | Platform versie          | Plugin versie                                    |                                                                                                   | Status   |  |
|                                                   | Integraties<br>Printinstellingen     | Ongebruikte key                                                                                                    | N.A.                     | N.A.                                             | Verberg Details                                                                                   |          |  |
|                                                   | VERZENDING<br>Standaard Instellingen | Publieke key [] Ko                                                                                                 | opieer naar clipboard    | Geheime key                                      | [] Kopieer naar clipboard                                                                         |          |  |
|                                                   | Rulebook<br>Adreslijst               | Token key toegewezen<br>Nog niet toegewezen<br><b>URL voor versturen van status updates</b><br>Nog niet toegewezen |                          | Nog niet toege<br>Verzendingen<br>https://glsdem | Nog niet toegewezen<br>Vog niet toegewezen<br>Verzendingen gaan naar<br>https://glsdemo.glsnl.com |          |  |
|                                                   | TRACK & TRACE                        | Admin: key id<br>1<br>Admin: Gebruikte app key<br>Nog niet toggewezen                                              |                          | Toegewezen g<br>glsdemo<br>Admin: update         | ebruiker<br>: system                                                                              |          |  |
|                                                   |                                      | Admin: URL voor versturen v                                                                                        | an status updates        | Admin: Platfo                                    | Admin: Platform versie                                                                            |          |  |
|                                                   |                                      |                                                                                                    |                          |                                                  |                                                                                                   |          |  |
|                                                   |                                      |                                                                                                    |                          |                                                  | Maak nie                                                                                          | uwe keys |  |
|                                                   |                                      |                                                                                                    |                          |                                                  |                                                                                                   |          |  |
| <ul> <li>Instellingen</li> <li>Support</li> </ul> |                                      |                                                                                                    |                          |                                                  |                                                                                                   |          |  |
| î}→ Uitloggen                                     |                                      |                                                                                                    |                          |                                                  |                                                                                                   |          |  |

- 3. Ga nu vanuit uw Picqer backoffice naar "Settings" en klik in de categorie "Integrations" op "Shipping Providers"
- 4. Selecteer uit de lijst met Shipping Providers de GLS koppeling en klik op "Connect"

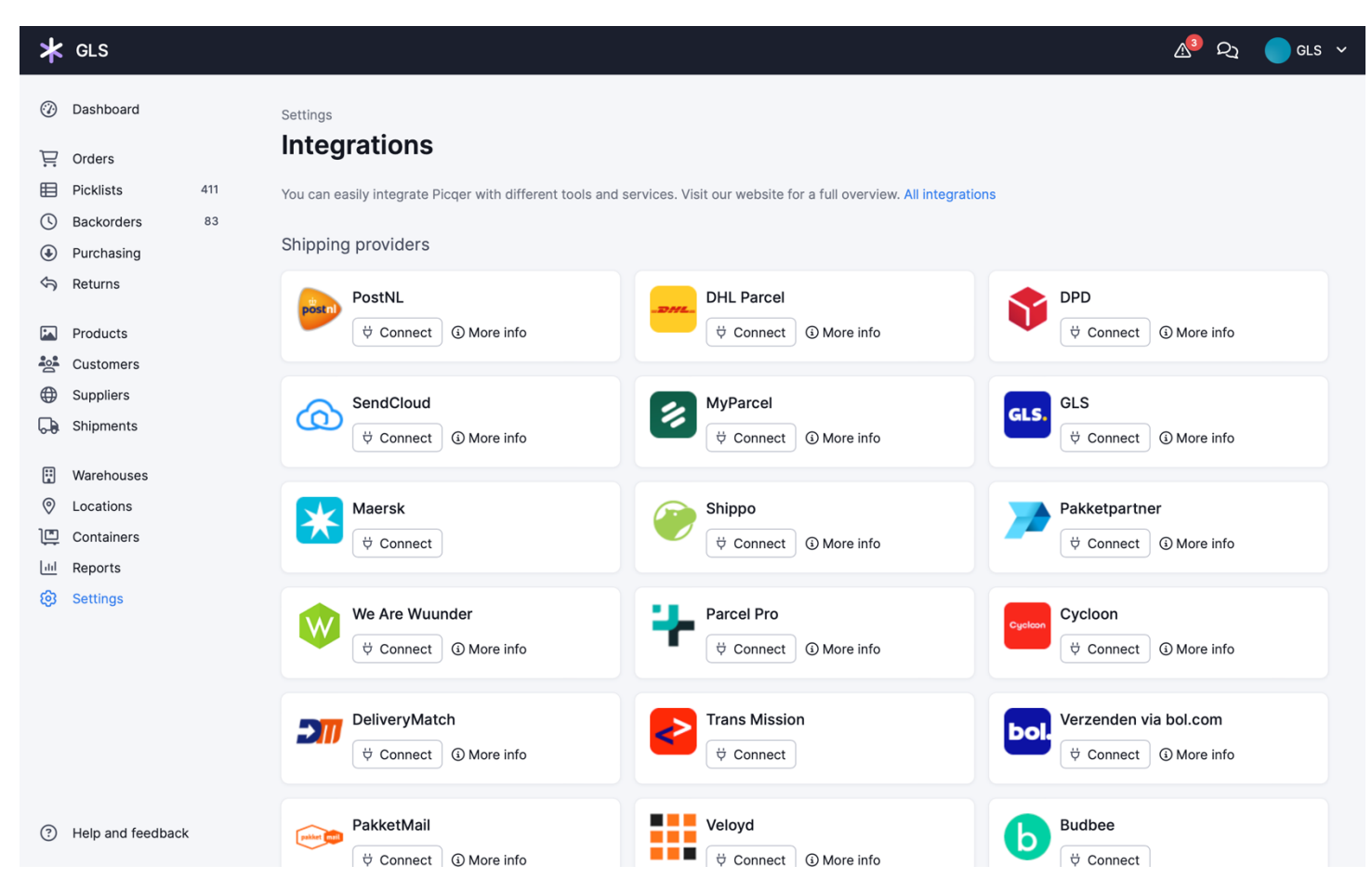

- 3. Geef de shipping provider een **naam**, zet de module op **actief**, voer uw GLS Shipping **usernaam** in en plak de zojuist gekopieerde **Publieke API Key** in het veld API key.
- 4. Klik nu op **Save.**

| *        | GLS               |     |                                     |                             | 2 | N <sup>3</sup> Q1 | GLS 🗸 |
|----------|-------------------|-----|-------------------------------------|-----------------------------|---|-------------------|-------|
| ٢        | Dashboard         |     | Settings / Shipping providers / GLS |                             |   |                   |       |
| Ë        | Orders            |     | East snipping provider              |                             |   |                   |       |
| ⊞        | Picklists         | 411 | Shipping provider                   | GLS dev                     |   |                   |       |
| (        | Backorders        | 83  |                                     |                             |   |                   |       |
|          | Purchasing        |     | Name                                | GLS Parcel                  |   |                   |       |
| Ś        | Returns           |     | Active                              | Q Vas                       |   |                   |       |
| [a       | Producte          |     |                                     | No No                       |   |                   |       |
|          | Customers         |     | Configuration                       |                             |   |                   |       |
|          | Suppliers         |     |                                     |                             |   |                   |       |
| Ģ        | Shipments         |     | User                                | {GlsShippingGebruikersnaam} |   |                   |       |
|          |                   |     |                                     |                             |   |                   |       |
|          | Warehouses        |     | API key                             | {PubliekeAPIkey}            |   |                   |       |
| 0        | Locations         |     | Save                                |                             |   |                   |       |
|          | Containers        |     |                                     |                             |   |                   |       |
| <u>ш</u> | Reports           |     |                                     |                             |   |                   |       |
| છ        | Settings          |     |                                     |                             |   |                   |       |
|          |                   |     |                                     |                             |   |                   |       |
|          |                   |     |                                     |                             |   |                   |       |
|          |                   |     |                                     |                             |   |                   |       |
|          |                   |     |                                     |                             |   |                   |       |
|          |                   |     |                                     |                             |   |                   |       |
|          |                   |     |                                     |                             |   |                   |       |
| ?        | Help and feedback |     |                                     |                             |   |                   |       |
|          |                   |     |                                     |                             |   |                   |       |

## Configuratie

1. Maak in Picqer bij de zojuist geïnstalleerde Shipping Provider nu de gewenste Profielen aan.

*Pro tip 1*: Indien u gebruik wilt maken van verschillende GLS verzendopties kunt u per optie een profiel aanmaken met unieke 'Shipping Method Name'.

De Shipping Method Name wordt meegestuurd naar het GLS Shipping platform zodra vanuit Picqer een label aangemaakt wordt. Op basis van deze naam kan in het Rulebook ingesteld worden wat voor een type zending hiervoor aangemaakt moet worden.

| Dashboard      |     | Settings / Shipping providers / GLS |                            |  |
|----------------|-----|-------------------------------------|----------------------------|--|
| 🛱 Orders       |     | Add profile                         |                            |  |
| Picklists      | 407 | Profile name                        | 2 Colli                    |  |
| Backorders     | 81  |                                     |                            |  |
| Our Purchasing |     | Active                              |                            |  |
| Returns        |     |                                     |                            |  |
|                |     | Configuration                       |                            |  |
| Products       |     |                                     |                            |  |
| Customers      |     | Shipping method                     | GLS Parcel 🗸               |  |
| Suppliers      |     |                                     | Available Shipping Methods |  |
| Shipments      |     | Shipping Method Name                | GLS 2 Colli                |  |
| Uarehouses     | 5   |                                     | Name for rulebook          |  |
| Locations      |     | Save                                |                            |  |
| Lill Reports   |     |                                     |                            |  |
| 😟 Settings     |     |                                     |                            |  |

Hieronder een voorbeeld voor het aanmaken van een profiel voor 2 Colli zendingen:

Maak vervolgens vanuit GLS Shipping via "Instellingen" > "Rulebook" een Rule aan zoals in onderstaande scherm:

| GLS.           |                                   | Rulebook                                              |  |  |  |  |  |
|----------------|-----------------------------------|-------------------------------------------------------|--|--|--|--|--|
| 🗔 Verzenden    | ALGEMEEN                          |                                                       |  |  |  |  |  |
|                | Account                           | Rule editor                                           |  |  |  |  |  |
| M Statistieken | Integraties                       |                                                       |  |  |  |  |  |
|                | Printinstellingen                 | Rule naam (Verplicht)                                 |  |  |  |  |  |
|                |                                   | Colli 2                                               |  |  |  |  |  |
|                | VERZENDING                        |                                                       |  |  |  |  |  |
|                | Standaard Instellingen            | Voorwaarden                                           |  |  |  |  |  |
|                | <u>Rulebook</u>                   | Als Alle van onderstaande voorwaarden juist zijn      |  |  |  |  |  |
|                | Adreslijst                        | Verzendmethode naam 🗸 is (gelijk aan) 🗸 GLS Colli 2 - |  |  |  |  |  |
|                |                                   | - V is (gelijk aan) V                                 |  |  |  |  |  |
|                | Voer dan de volgende actie(s) uit |                                                       |  |  |  |  |  |
|                | Email                             | Verzendwijze V is (gelijk aan) V GLS Parcel -         |  |  |  |  |  |
|                |                                   | Extra optie V is (gelijk aan) V 1 V Colli aantal V    |  |  |  |  |  |
|                |                                   |                                                       |  |  |  |  |  |
|                |                                   |                                                       |  |  |  |  |  |
|                |                                   | Terug Opslaan                                         |  |  |  |  |  |
|                |                                   |                                                       |  |  |  |  |  |
|                |                                   |                                                       |  |  |  |  |  |
|                |                                   |                                                       |  |  |  |  |  |
| ② Instellingen |                                   |                                                       |  |  |  |  |  |
| 🗐 Support      |                                   |                                                       |  |  |  |  |  |
| 5              |                                   |                                                       |  |  |  |  |  |
| U≓ Uitloggen   |                                   |                                                       |  |  |  |  |  |

*Pro tip 2*: Indien u voor meerdere shops verzend vanaf één locatie en hiervoor één GLS accountnummer heeft, is het mogelijk om uw GLS Shipping account in te laten richten met verschillende afzendernamen.

Indien uw account meerdere afzendernamen, ofwel Aliassen, heeft. Kan er vanuit Picqer bij het aanmaken van een Profiel de juiste Alias gekozen worden zodat de afzendernaam op het label overeenkomt met de specifieke shopnaam.

2. Ga vanuit uw GLS Shipping account naar "**Instellingen**" > "**Printinstellingen**" en selecteer op welke manier labels worden aangemaakt. Deze keuze bepaald hoe labels teruggestuurd worden naar Picqer.

#### Activeren van GLS Pakketshop keuze in Check-out

In geval u de keuze wilt geven aan uw klanten om in de check-out te kiezen voor levering direct naar een GLS Pakketshop is het van belang om naast de koppeling met Picqer de beschikbare integratie voor uw webshopplatform te installeren.

Vanuit het webshopplatform worden orders direct naar GLS Shipping gestuurd inclusief eventuele keuze voor een GLS Pakketshop.

Zodra vanuit Picqer een label aangemaakt wordt, wordt bekeken of bij de betreffende order een keuze is gemaakt voor een GLS Pakketshop. Zo ja, wordt het label inclusief deze keuze gecreëerd en teruggestuurd naar Picqer.

Voor installatie en configuratie van de plugin met uw webshopplatform verwijzen wij naar de installatiehandleidingen van het betreffende webshopplatform.

### **Print Labels**

Om labels af te drukken in Picqer doet u het volgende:

1. Open een "Picklist" en klik op "Create shipment"

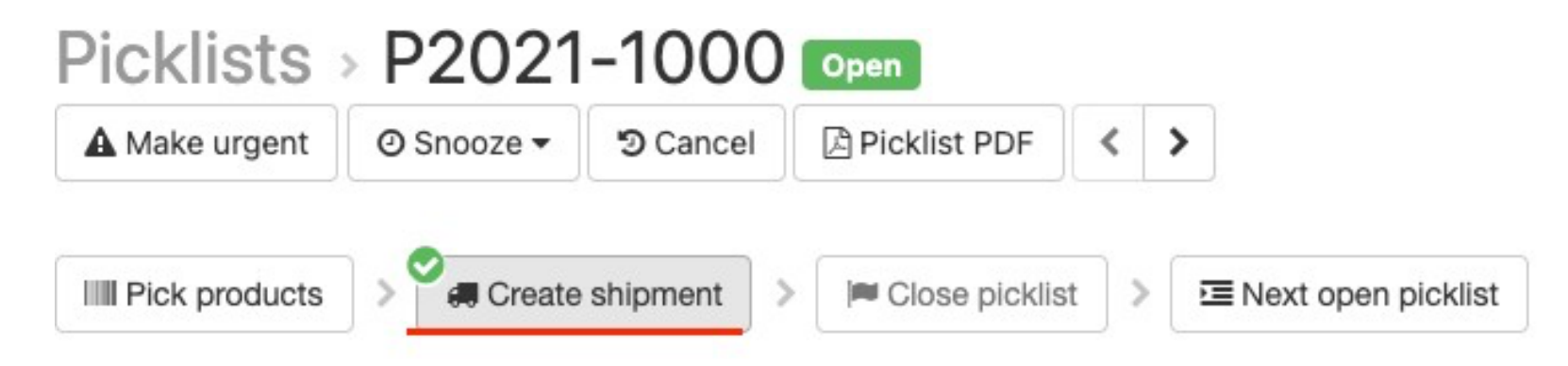

2. Als er geen errors zijn in het aanmaken van het label wordt deze toegevoegd aan de Picklist. Klik op "Label" om het label te openen en af te drukken.

| Shipments         |                 |               |            |          |  |  |  |  |
|-------------------|-----------------|---------------|------------|----------|--|--|--|--|
| Shipment provider | Code            |               | Created    |          |  |  |  |  |
| Demo02            | BarCode32394252 | Label Q Track | 3 days ago | × Cancel |  |  |  |  |